# HIQ 414T (TR8200CY) Cylinder Element control Timer.

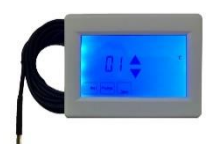

This control device is designed to provide timed (or override) control over a hot water element. It can be used as an element control where the element is the only heat source, Or as supplementary element control in systems where DHW is primarily produced through a hydronic coil input from a heat pump, and the element input is normally controlled by the Heat pump.

### **Display symbols**

| Ċ                                 | Controller On / off                             | Day             | Day of week, Monday = Day 1 etc,                 |
|-----------------------------------|-------------------------------------------------|-----------------|--------------------------------------------------|
| 8                                 | Keypad Locked                                   | Program 1,2,3,4 | Current switching period shown as periods 1 to 4 |
| ۵                                 | Element Active                                  | ♪               | Reminder to connect the sensor                   |
| *                                 | Frost protection active (Not applicable)        | <b>‡</b>        | Standard element target temperature              |
| AUTO                              | Following the timed schedule                    | C               | low Target temperature (Not Generally applied)   |
| O / RIDE                          | Temporary override, Reverts at next switch time | பி              | Vacation mode                                    |
| Err                               | Sensor Error                                    | Set<br>Schedule | Press to program the schedule for Auto mode      |
| $\triangle$ or $\bigtriangledown$ | Adjust setting Up or Down                       | Heating<br>Mode | ☆ C ப AUTO Switch between operating modes        |

Set the Clock

### This device includes a clock, you must ensure the clock is set accurately if the control is to be by timed schedule.

# **Operating mode setting**

AUTO Element is Operating as per your pre-programmed Time schedule. (See over for setting.)

(A) Element permanently active at set temperature – set your desired level.

(B) Element permanently active at set temperature – set your desired level. C

Use the (A) programme as a permanently on control mode for high temperature input (for example: with a set point 50° The element comes on when the sensor is at below the set point by (01) and off when above the set point by (01) Use (B) as you would use (A) but with a lower set point for economy.

This mode feature is not typically used in this control Scenario

β

**O/RIDE** Temperature is over-ridden, **higher**, or **lower**, until next scheduled switching point In Auto mode. To set touch displayed temperature (it will Flash the current set target temperature) Use Up (+) or Down (-) keys to adjust the Temperature Set Point, then Press Done to store & Exit.

To lock the keypad press & hold the bottom left corner of screen you will see the lock symbol repeat process to unlock

# **Configuration.**

To enter the menu press 🕐 to turn the control off then press Set Menu you will see menu item 01

Touch Next or Previous to scroll through the menu items using  $\mathbb{A} \circ \nabla$  to adjust settings, Press Done to store

| 01 | Switching Differential  | Your chosen control differential (2° typical) | 1-5°                     |
|----|-------------------------|-----------------------------------------------|--------------------------|
| 02 | Calibrate Sensor temp   | Compensate for a discrepancy default 0        | Adjusts -5 to +5         |
| 03 | Backlight Timer         | 30 seconds default                            | Adjusts 10 to 60 seconds |
| 04 | Temperature format      | Select unit Centigrade by default             | C or F                   |
| 05 | Clock Format            | 24 Hour by default                            | 24Hr or 12Hr             |
| 06 | Frost protection (NA)   | Generally irrelevant for this controller      | On or Off                |
| 07 | 5+2 or 7 day programing | 7 days by default                             | 7days or 5+2             |
| 08 | Keys silent             | Beep on press by default                      | On or off                |
| 09 | Software Version        | View version only                             |                          |

\*Some control family features are present but not used in this version of our control device

| Program           | From     | Default setting<br>(Adjust as shown below) | Explanation                  |
|-------------------|----------|--------------------------------------------|------------------------------|
| Switching point 1 | 7.00 AM  | 50°                                        | Activated element            |
| Switching point 2 | 9.30 AM  | 30°                                        | Deactivated element unlikely |
| Switching point 3 | 16.30 PM | 50°                                        | Activated element            |
| Switching point 4 | 22.30 PM | 30°                                        | Deactivated element unlikely |

**Principal of operation.** When set at 50° and with **01** (differential) set at the default 5° the element will come on when the probe reads 45° and go off when the Element reads 55° - When set at 30° the trigger point is 25° The element will not be activated. (**01** Is adjustable - see over).

# In 7 Day, program mode

1/ with the control in Auto mode Press Set Scheduleyou will see the day flashing.

2/ Use + or - to adjust the day you wish to program. or day you wish to edit in the existing program. Or if you wish to amend every day the same press ALL Days.

3/ Press **Next** you will see program one with the time flashing. Use + or – to set the time for program one to begin. Pressing Next will move you to set the temperature for program 1 Then By pressing Next you can move through the remaining program points and temp adjusting as you wish

### In 5 +2 Day, program mode

1/ Press set Schedule

2/ Use + or - to adjust the weekdays program 1 time then press **Next** to set the temperature. Pressing **Next** will then take you to Program 2 and so on until all four program times and temperatures are all set for the weekdays

Pressing **Next** again will take you to weekend days settings. Set these by the same process as above

Press Done to save and exit

# Installation (Screen is Horizontal)

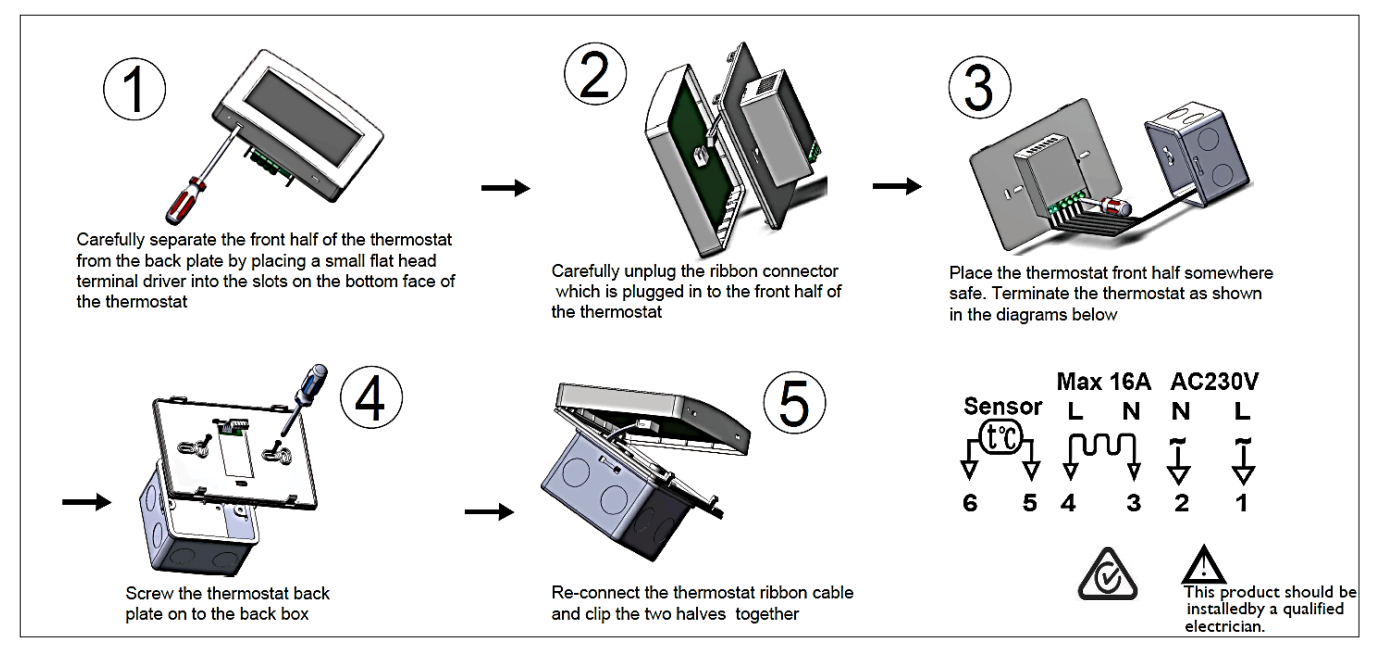

**To reset the programmer to factory settings,** with the controller turned off press and hold the top left corner of the screen for 5 seconds. You will see RESET on the screen.